Unless otherwise noted, please maintain all current site functionality.

Contact Walgreens UX with any questions regarding functionality not mentioned in these wireframes that may need removal, alteration or additional description.

> Code to enable A/B testing of new/old pages should be present on all new/revised pages within photo.walgreens.com.

For details, please contact Walgreens UX.

3.

2.

Code/tagging to enable Omniture tracking and analysis should be present on all new/revised pages.

For details, please contact Walgreens UX.

Checkout Flows

# Same Day Pickup

| Same Day Pickup < \$42                                                                                                    |                                                                                                    |
|----------------------------------------------------------------------------------------------------|----------------------------------------------------------------------------------------------------|
| Order Review Order Review Order Review Order Review Order Confirmation Page This is a new flow for 1.) Previously picked 2.) Have a store loca account from a previ 2.) Have a current or 2.) Have a current or | r users who have<br>up an order,<br>tion associated with their<br>ous pickup order, and<br>der <\$42 |
|                                                                                                    |                                                                                                    |
| Same Day Pickup >/= \$42                                                                                                    |                                                                                                    |
| Pick Up or Ship Payment Information Order Review                                                                                                    | Order<br>Confirmation                                                                                |
| Checkout Progress Indicator:                                                                                                    |                                                                                                    |
| Pick Up or Ship Payment Information Order Review Order Co                                                                                                    | nfirmation                                                                                           |
| Ship                                                                                                    |                                                                                                    |
|                                                                                                    |                                                                                                    |
| Shipping<br>Information Payment<br>Information Order Review                                                                                                    | Order<br>Confirmation                                                                                |
| Checkout Progress Indicator:                                                                                                    |                                                                                                    |
| Shipping Information Payment Information Order Review Order Co                                                                                                    | nfirmation                                                                                           |

# Same Day Pickup & Ship (Split Order)

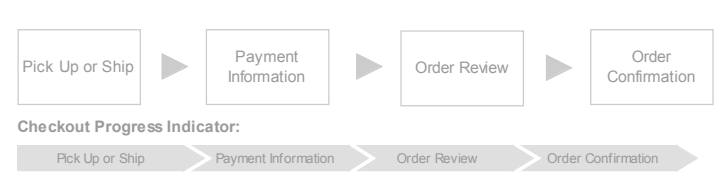

Modules & Form Guidelines

# Walgreens.

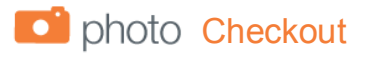

| <- SCTA PCTA                                                  |
|---------------------------------------------------------------|
| Order Summary                                                 |
| Subtotal \$                                                   |
| Tax* \$                                                       |
| snipping \$                                                   |
| Total \$x.<br>*< <tax copy="" estimated="">&gt;</tax>         |
| Add Coupons                                                   |
| Enter up to 4 coupon codes                                    |
| ex. 200FFPRINTS Ap                                            |
| Error message placeholder<br>More Info                        |
| Pickup Information                                            |
| Mon. Apr. 1, 2012 after 5:59pm<br>Glossy Prints, 24x36 Poster |
| Shipping Information                                          |
| Jane Smith 12x18 Poster                                       |
| Need Help?                                                    |
| • Online Help     • Call 1-555-5555     • Chat Live           |
| Total \$x.<br>*< <tax copy="" estimated="">&gt;</tax>         |
| << SCTA PCT/                                                  |
|                                                               |

# Annotations

# Module A :: Progress Indicator

| Checkout Step A  | Checkout Step B    | Checkout Step C | Checkout Step D |  |
|------------------|--------------------|-----------------|-----------------|--|
| ne Day Pickup fo | or orders <\$42    |                 |                 |  |
| Order Review     | Order Confirmation |                 |                 |  |
| ne Day Pickup fo | or orders >=\$42   |                 |                 |  |
|                  |                    |                 |                 |  |

| i                                                                                          |                                                                                                    |                                                                                                    |                                                                                                    |                                                           |
|--------------------------------------------------------------------------------------------|----------------------------------------------------------------------------------------------------|----------------------------------------------------------------------------------------------------|----------------------------------------------------------------------------------------------------|-----------------------------------------------------------|
| Shin                                                                                       |                                                                                                    |                                                                                                    |                                                                                                    |                                                           |
| Shipping Inform                                                                            | ation Payment Information                                                                                                    | Order Review Or                                                                                                    | der Confirmation                                                                                               |                                                           |
| Same Day Pic                                                                               | kup & Ship Mixed Order                                                                                                    |                                                                                                    |                                                                                                    |                                                           |
| Pickup or Sh                                                                               | ip Payment Information                                                                                                    | Order Review Or                                                                                                    | der Confirmation                                                                                               | 1                                                         |
| Notes: The Progress<br>highlighted. Subseq<br>choose to go back by<br>The variations above | Indicator accurately reflects the check<br>uent steps in the process are reflected<br>clicking the labels associated with pre<br>illustrate how the Progress Indicator w | but flow based on the fulfill<br>in form of labels. Upon pr<br>viously completed steps.<br>rill change depending on th | ment method. User's current location wit<br>oceeding to the following step within the<br>ne type of the order. | hin the Checkout process is<br>Checkout process, user may |
|                                                                                            |                                                                                                    |                                                                                                    |                                                                                                    |                                                           |
| Module B :: Page                                                                           | Title                                                                                                    |                                                                                                    |                                                                                                    |                                                           |
| Page Title & Error M                                                                       | lessage                                                                                                    |                                                                                                    |                                                                                                    |                                                           |
| Page Title<br>Error message p                                                              | laceholder                                                                                                    |                                                                                                    |                                                                                                    |                                                           |
| L                                                                                          |                                                                                                    |                                                                                                    |                                                                                                    |                                                           |
| Notes: Each page with<br>In the event of a poten<br>and how the problem                    | thin the Checkout process has a title m<br>ntial page error, etc., a descriptive error<br>a can be mitigated.                                                            | atching the step within the<br>message will appear in th                                                               | Progress Indicator.<br>e Error message placeholder informing                                                   | the user of what has occured                              |
|                                                                                            |                                                                                                    |                                                                                                    |                                                                                                    |                                                           |
| Page Title, Error Me                                                                       | essage and Products List                                                                                                    |                                                                                                    |                                                                                                    |                                                           |
| Page Title<br>Error message p                                                              | (For Your Prints, Calendars, Ph<br>laceholder                                                                                                    | noto Books)                                                                                                    |                                                                                                    |                                                           |
| L                                                                                          |                                                                                                    |                                                                                                    | /                                                                                                    |                                                           |
| Notes: New function<br>fulfillment method ap                                               | ality: For Pickup Information and Shipp<br>pplies (i.e. Pickup Information (Your Prin                                                                                    | ing Information screens, p<br>hts and Photo Book). Ship                                                                | age titles are accompanied by a list of pro<br>ping Information (Your Gifts)).                                 | oduct categories to which that                            |
| In the event of a poten<br>and how the problem                                             | ntial page error, etc., a descriptive error<br>i can be mitigated.                                                                                                    | message will appear in tr                                                                                              | e Error message placeholder informing                                                                          | the user of what has occured                              |
|                                                                                            |                                                                                                    |                                                                                                    |                                                                                                    |                                                           |
| Module D :: Prima                                                                          | rry & Secondary Calls To Ac                                                                                                    | tion                                                                                                    |                                                                                                    |                                                           |
| << SCT/                                                                                    | А                                                                                                    |                                                                                                    |                                                                                                    |                                                           |
| Notes: The Primary C same way for both lo                                                  | Call To Action (PCTA) is displayed in for<br>cations (top - above Module E and botte                                                                                     | m of a button, while the Se<br>om - below the lowest visu                                                              | condary Call To Action (SCTA) is a link. 1<br>al point of Module D).                                           | This module appears in the                                |
| Module E :: Order                                                                          | Summary Module                                                                                                    |                                                                                                    |                                                                                                    |                                                           |
| Same Day Pickup                                                                            | 5                                                                                                    |                                                                                                    |                                                                                                    |                                                           |
| No Pickup Inforn                                                                           | nation Available                                                                                                    |                                                                                                    | Pickup Information Available                                                                                   |                                                           |

Order Summarv

Order Summary

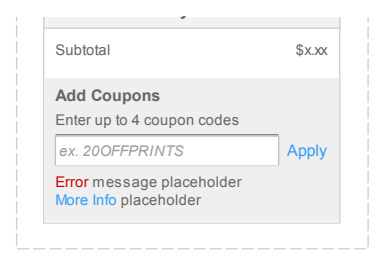

# Ship

# No Shipping Information Available

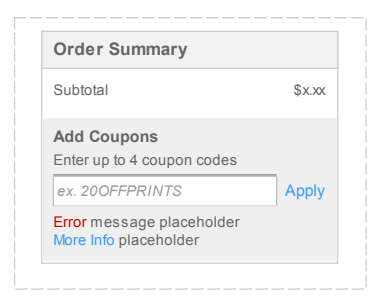

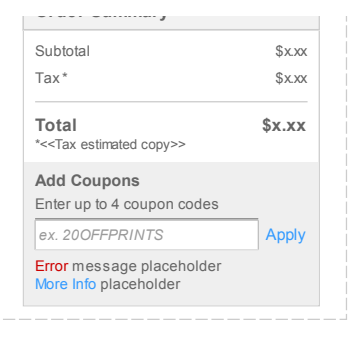

# Shipping Information Available

| Order Summary                                      |        |
|----------------------------------------------------|--------|
| Subtotal                                           | \$x.xx |
| Tax*                                               | \$x.xx |
| Shipping                                           | \$x.xx |
| Total *< <tax copy="" estimated="">&gt;</tax>      | \$x.xx |
| Add Coupons<br>Enter up to 4 coupon codes          |        |
| ex. 200FFPRINTS                                    | Apply  |
| Error message placeholder<br>More Info placeholder |        |

# Same Day Pickup & Ship Mixed Order

# No Pickup or Shipping Information Available

| Subtotal                   | \$x.xx |
|----------------------------|--------|
| Add Coupons                |        |
| Enter up to 4 coupon codes |        |
| ex. 200FFPRINTS            | Apply  |
| Error message placeholder  |        |

# Pickup and Shipping Information Available

| Order Summary                                      |        |
|----------------------------------------------------|--------|
| Subtotal                                           | \$x.xx |
| Tax*                                               | \$x.xx |
| Shipping                                           | \$x.xx |
| Total<br>*< <tax copy="" estimated="">&gt;</tax>   | \$x.xx |
| Add Coupons<br>Enter up to 4 coupon codes          |        |
| ex. 200FFPRINTS                                    | Apply  |
| Error message placeholder<br>More Info placeholder |        |

### Order Review Split Order

| Subtotal                                         | \$x.xx |
|--------------------------------------------------|--------|
| Tax*                                             | \$x.xx |
| Shipping                                         | \$x.xx |
| Pay in store                                     | \$x.xx |
| Pay now                                          | \$x.xx |
| Total<br>*< <tax copy="" estimated="">&gt;</tax> | \$x.xx |
| Add Coupons                                      |        |
| Enter up to 4 coupon codes                       |        |

| More Info placeholder |
|-----------------------|
|                       |

### Order Confirmation Split Order

| Order Summary                                 |        |
|-----------------------------------------------|--------|
| Subtotal                                      | \$x.xx |
| Tax*                                          | \$x.xx |
| Shipping                                      | \$x.xx |
| Pay in store                                  | \$x.xx |
| Pay now                                       | \$x.xx |
| Total *< <tax copy="" estimated="">&gt;</tax> | \$x.xx |

\_\_\_\_\_

Notes: The Order Summary modules display basic information pertaining to an order (i.e. order subtotal, estimated tax based on the store location or shipping address, information about shipping cost, order total and the ability to add a coupon code). Modules appear in the right rail section as more information about the order and its fulfillment method(s) becomes available.

New functionality: For split orders, the Order Summary module displays totals for Pay in store and Pay now on the Order Review and Order Confirmation pages only.

### Add Coupon

# Order Summary Subtotal \$x.xx Tax \* \$x.xx Total \$x.xx \*<<Tax estimated copy>> \$x.xx Add Coupons Enter up to 4 coupon codes ex. 200FFPRINTS Apply

# Coupon Applied

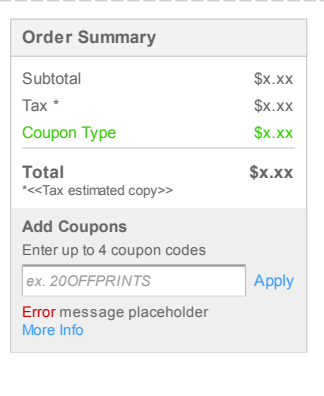

Notes: User has the ability to enter a coupon code in Cart and throughout the Checkout process, until they reach the Order Confirmation page. The Add Coupons form is always exposed.

After entering the coupon code, user presses Apply, which then displays a green coupon message along with the amount deducted, provided that the coupon code is valid. The "more info" link also appears, so that the user may view additional information about the coupon code, the products it applies to, etc. This information appears in a modal layer and contains both a description of the offer which is pulled from the coupon request spreadsheet that Michelle Wente enters into SBM, and the offer's effective dates, which are pulled from the coupon setup system.

In the event of a potential error in processing, etc., a descriptive error message will appear in the Error message placeholder informing the user of what has occured and how the problem can be mitgated. A More Info link appears after the error message. Clicking it produces a modal explaining the nature of the error. This information appears in a modal layer and contains both a description of the offer which is pulled from the coupon request spreadsheet that Michelle Wente enters into SBM, and the offer's effective dates, which are pulled from the coupon setup system.

# Module F :: Pickup Information Module

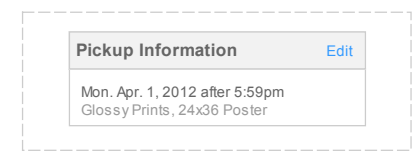

| Notes: The Pickup Information module displays the pickup date/time information along with a list of products selected for pickup. |
|----------------------------------------------------------------------------------------------------|
| Selecting the Edit link transports the user to the Pickup Information section of the Checkout process.                            |

# Module G :: Shipping Information Module

# Shipping Address

| Shipping Information    | Edit |
|-------------------------|------|
| Jane Smith 12x18 Poster |      |

Notes: The Shipping Information module displays first and last name of the person the selected items are being shipped to. It also includes a list of products selected for shipping. Selecting the Edit link transports the user to the Shipping Information section of the Checkout process.

### Module I :: Customer Help Module

| Need   | Help?          |  |
|--------|----------------|--|
| • Onli | ne Help        |  |
| • Call | 1-555-555-5555 |  |
| • Cha  | t Live         |  |

Notes: The above module provides multi-channel customer service options for the user.

Clicking the Online Help Page link produces the Mail Order modal (current functionality) Address: https://photo2.walgreens.com/walgreens/helpcheckoutpopup/

Clicking the Chat Live link produces the live chat modal (current functionality) Address (dynamic?): https://cs6b.instantservice.com/ client/174257876/67C06724B4C8B3E42FF310D2FE2BF2459D8FEB7B5E61F2BE9CC61F98CC286F3900000139BAB0EEFE

# Module J :: Secondary Order Total Module

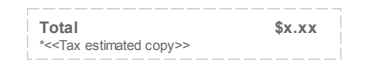

Notes: The above module displays order Total just above the bottom instance of Module D. Tax estimated copy appears as in current functionality.

# Form Design Guidelines

| Empty Form                                                    |                                   | Pre-Populated Form                                        |  |
|---------------------------------------------------------------|-----------------------------------|-----------------------------------------------------------|--|
| Cardholder Information<br>First Name<br>ex. John<br>Last Name | Error message<br>visual treatment | Cardholder Information<br>First Name<br>John<br>Last Name |  |

|                                                                                                 |                                      |             | The last of the local sector of the local sector of the local sect |                                                          |           |
|-------------------------------------------------------------------------------------------------|--------------------------------------|-------------|----------------------------------------------------------------------------------------------------|----------------------------------------------------------|-----------|
| Billing Address 1                                                                               | 1                                    |             | Billing Addr                                                                                                    | ess 1                                                    |           |
| ex. 1234 Main S                                                                                 | 3t                                   |             | 1234 Main                                                                                                    | St                                                       |           |
| Billing Address 2                                                                               | 2 (optional)                         |             | Billing Addr                                                                                                    | ess 2 (optional)                                         |           |
| ex Suite 102                                                                                    |                                      |             | Suite 102                                                                                                    |                                                          |           |
| 0.1                                                                                             | Otata                                | Zin         | City                                                                                                    | State                                                    | Zin       |
| City                                                                                            | State                                | Zib         | Ony                                                                                                    | Otato                                                    | 21p       |
| ex Chicago<br>Credit Card Inf                                                                   | formation                            | ▼ ex 60601  | ex. Chicago<br>Credit Car                                                                                                    | o [//linois(/L) •                                        | ex. 60601 |
| City<br>ex. Chicago<br>Credit Card Inf<br>Credit Card Num                                       | formation                            | ▼ ex. 60601 | ex. Chicago<br>Credit Car<br>Credit Card                                                                                                    | o Illinois(IL)  rd Information Number                    | ex 60601  |
| ex, Chicago<br>Credit Card Int<br>Credit Card Nurr<br>ex, 1234123412                            | formation 2341234                    | ▼ @x.60601  | Credit Card<br>Credit Card<br>123412341                                                                                                    | d Illinois(IL)                                           | ex 60601  |
| ex. Chicago<br>Credit Card Ini<br>Credit Card Num<br>ex. 1234123412<br>Expiration Date          | formation nber 2341234               | ▼ ex. 60601 | ex. Chicago<br>Credit Card<br>123412341<br>Expiration D                                                                                                    | o Illinois(IL)  rd Information Number 12341234 Date      | ex 60601  |
| ex: Chicago<br>Credit Card Ini<br>Credit Card Num<br>ex: 1234123412<br>Expiration Date<br>Month | formation<br>nber<br>2341234<br>Year | ▼ ex. 60601 | Credit Card<br>Credit Card<br>123412341<br>Expiration D<br>Month                                                                                                    | o Illinois(IL)  rd Information Number 12341234 Date Year | ex 60601  |

Notes: Forms are displayed with field labels above the fields. By default, all empty editable text boxes display sample formatted text in light gray (light gray / italic - visual design will determine the proper approach). Upon clicking within the text field (focusing), the sample text disappears and user is able to enter desired information. If focus of the field is lost without entering new information, the sample text is displayed again.

Error / optional Confirmation message appears under each page's title, with the affected field (if applicable) outlined by a red box.

**Dedicated Print Page** 

| photo                                            |                               |                        |             |                                           |                        | (4)     |
|--------------------------------------------------|-------------------------------|------------------------|-------------|-------------------------------------------|------------------------|---------|
| prioto                                           |                               | FRO                    |             |                                           |                        |         |
|                                                  | s Cards Cal                   | endars Posters         |             |                                           |                        |         |
|                                                  |                               |                        |             |                                           |                        |         |
|                                                  |                               |                        |             |                                           |                        |         |
| Select Sizes and                                 | d Quantities                  |                        |             |                                           |                        |         |
| You have selected 3 print(s)                     |                               |                        |             | Add more photos                           | Add To                 | Cart    |
| Choose Print Finish For                          | Your Order 🖉 🤅                | ilossy 🕜 Matte (mail ( | urder only) | Prints Summary                            |                        |         |
|                                                  |                               |                        | nder ennyy  | Item Qu                                   | antity                 | Price   |
| Entire Order<br>Print your entire order in the s | ame size.                     |                        |             | Prints 4x6                                | 3                      | \$н.кн  |
| Print Sizes                                      |                               |                        |             | Prints Total                              |                        | \$x.xx  |
| 0 4x6 Prints                                     | 0 5x7 Prints 0 8x             | 10 Prints              |             | You will be able to<br>in the cart and at | apply cou<br>checkout. | ipons   |
|                                                  |                               |                        |             |                                           |                        |         |
| Individual Prints and E                          | Enlargements                  |                        |             | Pricing                                   |                        |         |
| Select desired print sizes for e                 | each of your photos           |                        |             | Prints Sizes                              | Qty. P                 | Price   |
| Please note: Sizes marked w                      | ith 📤 are not recommended for | printing.              |             | 4x6 Same Day Pickup                       | 1-99 \$                | šx.xx   |
| ar Andrew                                        | 100000                        | 725 AL 625             |             | 21431-6 D.S.W                             | 100+ \$                | x.xx    |
| Image Title 1                                    | Print Sizes                   | Poster Sizes           |             | 4x6 Delivered To You                      | 1+ \$                  | bx.xx   |
| N AN                                             | 0 4×6                         | 0 11x14                |             | 5x7                                       | 1+ 5                   | Sx.xx   |
|                                                  | 0 5x7                         | 0 12x18                |             | 8×10                                      | 1+ \$                  | šx.xx   |
| $\times$                                         | 0 8x10                        | 0 16x20                |             | V/allet Set                               | 1+ \$                  | ix.xx   |
|                                                  | Viallet Set/s)                | 0 20/20                |             | Family Pack                               | 1+ \$                  | 206.202 |
|                                                  | - Wallet Del(s)               | tore sizes             |             | Ultimate Value Pack                       | 1+ \$                  | ix.xx   |
| Circuit Circuit                                  |                               |                        |             | Poster Sizes<br>(Satin paper)             | Qty P                  | Price   |
| Crop / Rotate Remove                             |                               |                        |             | 11×14                                     | 1+ \$                  | x.xx    |
| Image Title 1                                    | Print Sizes                   | Poster Sizes           |             | 16×20                                     | 1+ \$                  | xx.xx   |
| 1                                                |                               |                        |             | 12x18                                     | 1+ \$                  | 201.202 |
|                                                  | 0 4×6                         | 0 11x14                |             | 20x30                                     | 1+ \$                  | bx.xxx  |
|                                                  | 0 5x7                         | 0 12x18                |             | 24230                                     | 1+ 4                   |         |
|                                                  | 0 8x10                        | 0 16x20                |             |                                           |                        |         |
|                                                  | 0 Wallet Set(s)               | 0 20x30                |             |                                           |                        |         |
|                                                  |                               | lore sizes             |             |                                           |                        |         |
| Crop / Rotate Remove                             |                               |                        |             |                                           |                        |         |
| Image Title 1                                    | Print Sizes                   | Poster Sizes           |             |                                           |                        |         |
| N A                                              | 0 4x6                         | 0 11x14                |             |                                           |                        |         |
|                                                  | 0 5×7                         | 0 12/18                |             |                                           |                        |         |
| $\sim$                                           | 0.9/10                        | 0 16/20                |             |                                           |                        |         |
|                                                  | 0.000                         | - 10/20                |             |                                           |                        |         |
|                                                  | vvallet Set(s)                | fore sizes             |             |                                           |                        |         |
| Crop / Rotate Remove                             |                               |                        |             |                                           |                        |         |
| ALTER PLOYING                                    |                               |                        |             | Prints Total                              |                        | \$x.xx  |
|                                                  |                               |                        |             | Add more photos                           | Add To                 | Cart    |
|                                                  |                               |                        |             |                                           |                        |         |

2 Enlargements

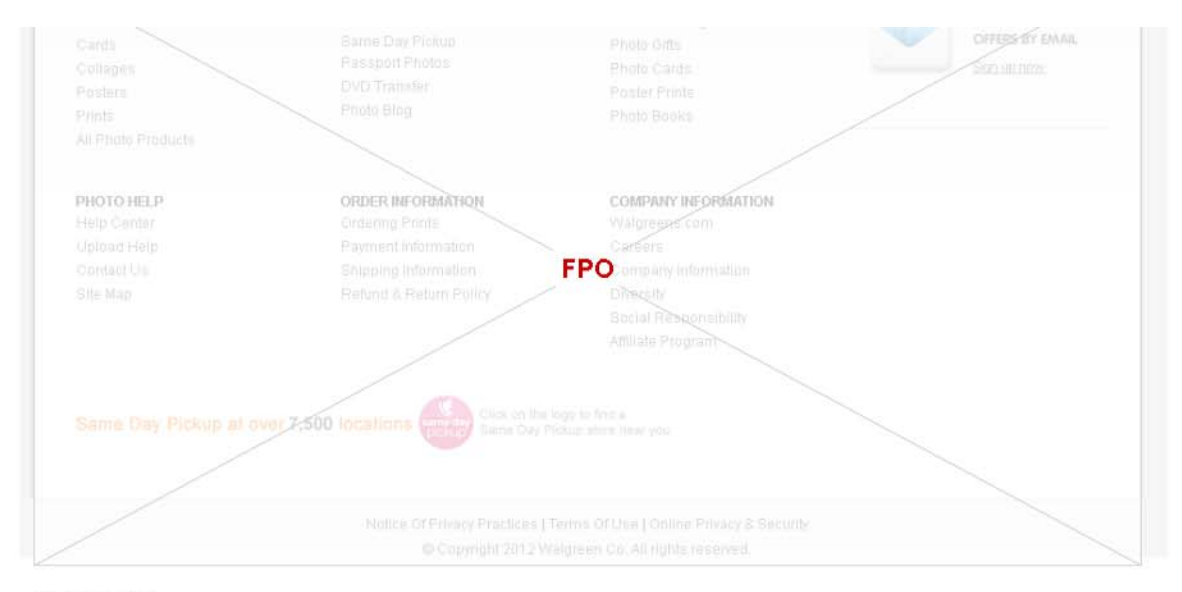

### Annotations

### Module A :: Photo Finish Selection

Notes: The Select Photo Finish module has been moved to the top of the page in order to better communicate that its selection applies to both the Quick Order and the Custom Order modules. The Glossy option is selected by default.

# Module B :: Quick Order Module

Notes: The quick order module displays three most common print sizes. The Update All button has been removed. With selection of a size, the system updates the order summary with the number of prints, their size, and the total dollar amount, as in current functionality.

# Module C :: Custom Order Module

# Default State

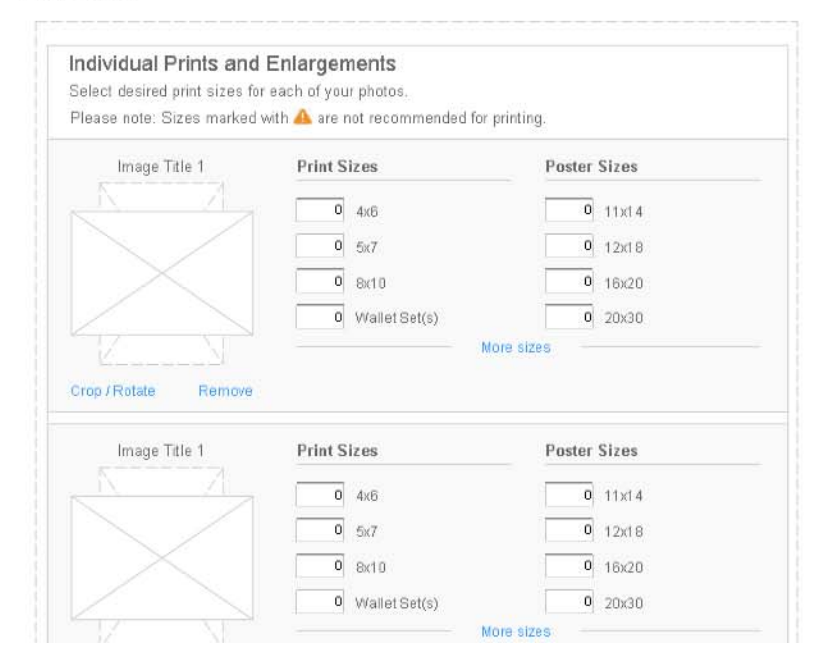

| Crop / Rotate | Remove |  |
|---------------|--------|--|
|               |        |  |
|               |        |  |

Notes: Image line items display only 8 most commonly ordered Print and Poster sizes (4 of each) by default.

As in current functionality, entry of a quantity into any field updates both the dollar amount to right of the affected field, as well as the totals within the Order Summary.

# Expanded State

| Image Title 1        | Print Sizes             | Poster Sizes   |
|----------------------|-------------------------|----------------|
| A A                  | 0 4×6                   | 0 11x14        |
|                      | 0 5x7                   | 0 12x18        |
|                      | 0 8x10                  | 0 16x20        |
|                      | 0 Wallet Set(s)         | 0 20¥30        |
|                      | Eamily Pack(c)          | 0 24×26        |
| Crop / Rotate Remove | Illtimete Value Pack/a) | Poster preview |
|                      | Fewer                   | sizes          |
| Image Title 1        | Print Sizes             | Poster Sizes   |
| N A                  | 0 4x6                   | 0 11x14        |
|                      | 0 4x5.3 True Digital    | 0 12x18        |
| $\times$             | 0 5/7                   | 0 16x20        |
|                      | 0 8x10                  | 0 20x30        |
| V N                  | More s                  | izes           |
|                      |                         |                |

Notes: Clicking the More sizes link expands the Print and Poster modules to display the remaining options. Subsequently, clicking the Fewer sizes link collapses the module back to its original state.

If user comes to the DPP from one of the following PDPs, the Print and Poster modules will be expanded by default: Wallet Prints Ultimate Pack Prints 24x36 Poster

Clicking the Poster preview link produces the Poster Preview modal (currently the More Options link).

Module D :: Prints Summary Copy

Notes: Copy communicates to the user that they'll be able to apply coupons once in Checkout.

Module E :: Pricing

Notes: In addition to current pricing information, the Pricing module will display SDP and Delivered To You tiered pricing for 4x6 prints.

**Photo Cart** 

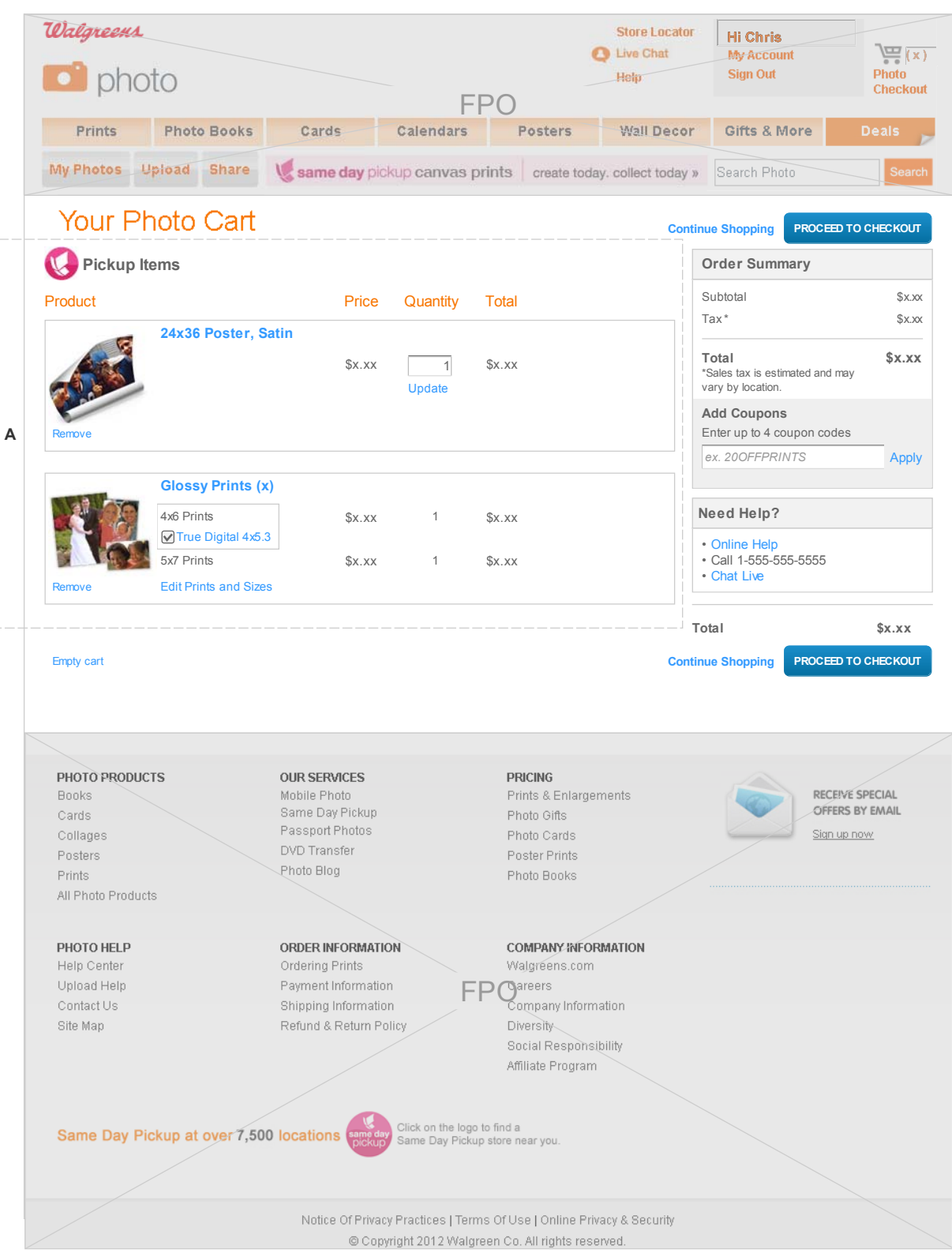

# Annotations

\_\_\_\_\_

# Module A :: Photo Cart Items List

# Dafault State

| Toduct |                                                                       | Price   | Quantity    | Total   |  |
|--------|-----------------------------------------------------------------------|---------|-------------|---------|--|
| Remove | 24x36 Poster, Satin                                                   | \$29.99 | 1<br>Update | \$29.99 |  |
|        |                                                                       |         |             |         |  |
|        | Glossy Prints (1)                                                     | \$3.99  | 1           | \$3.99  |  |
|        | Glossy Prints (1)<br>4x6 Prints<br>⊮ True Digital 4x5.3<br>5x7 Prints | \$3.99  | 1           | \$3.99  |  |

Notes: The Photo Cart items are broken up into two sections -- Pickup items and items that must be shipped. Within each section, items are displayed in reverse chronological order (i.e. last item added to the Cart appears atop of the list).

The True Digital option will appear for 4x6 prints only, and will be visually grouped with that print size.

# Default Split Order

| Product |                                                                                              | Price   | Quantity    | Total   |  |
|---------|----------------------------------------------------------------------------------------------|---------|-------------|---------|--|
| Remove  | 24x36 Poster, Satin                                                                          | \$29.99 | 1<br>Update | \$29.99 |  |
| Remove  | Glossy Prints (1)<br>4x6 Prints<br>True Digital 4x5.3<br>5x7 Prints<br>Edit Prints and Sizes | \$3.99  | 1           | \$3.99  |  |
| Shipped | Items                                                                                        |         |             |         |  |
| Product |                                                                                              | Price   | Quantity    | Total   |  |
| a A     | Photo Banner 1x3<br>Scallop Border                                                           |         |             |         |  |
|         | Design: Scallop Border                                                                       | \$15.99 | 1<br>Update | \$15.99 |  |
| Remove  |                                                                                              |         |             |         |  |

Notes: In case of a split order containing items that cannot be picked up and those that can, the cart will be split into Pickup Items and Shipped Items sections.

Pick Up or Ship

| <pick or="" ship<="" th="" up=""><th>)?&gt;&gt;</th><th>&lt;&lt; Back</th><th>CONTINUE</th></pick> | )?>>                                                       | << Back                                                   | CONTINUE       |
|----------------------------------------------------------------------------------------------------|------------------------------------------------------------|-----------------------------------------------------------|----------------|
| ror message placeholder                                                                            |                                                            | Order Summary                                             |                |
| Pick up my order                                                                                   |                                                            | order Summary                                             |                |
| 🔇 Pickup Informatio                                                                                | on                                                         | Tax*                                                      | \$x.)<br>\$x.) |
| Thursday<br>October 18, 2012                                                                       | 456 Washington St. Map   Change Store<br>Chicago, IL 60601 | Total<br>*Sales tax is estimated and<br>vary by location. | \$x.x          |
| Any time after 1PM                                                                                 | Store Hours:<br>Mon Sun. 8AM - Midnight                    | Add Coupons                                               | dee            |
| Any time after 5pm                                                                                 |                                                            | ex. 200FFPRINTS                                           | App            |
| I would like a friend to                                                                           | p pick up this order.                                      |                                                           |                |
|                                                                                                    |                                                            | Need Help?                                                |                |
| Glossy Prints<br>24x36 Poster                                                                      |                                                            | Online Help     Call 1-555-555-5555     Chat Live         |                |
| ⊖Ship my entire ord                                                                                | er instead                                                 |                                                           |                |
|                                                                                                    |                                                            | Total                                                     | \$x.xx         |
|                                                                                                    |                                                            | << Back                                                   | CONTINUE       |

# Annotations

Module A :: Pickup Information

Known Pickup Information - Pickup Location

| PICK up my order             |                                         |                    |  |
|------------------------------|-----------------------------------------|--------------------|--|
| 🚱 Pickup Informatio          | n                                       |                    |  |
| Thursday<br>October 18, 2012 | 456 Washington St.<br>Chicago, IL 60601 | Map   Change Store |  |
|                              | Chara Llaura                            |                    |  |
| Any time after 1PM           | Mon Sun. 8AM - Midnig                   | pht                |  |

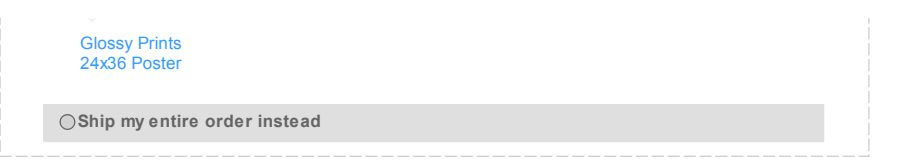

Notes: The above module displays preferred (previously used) pickup location information including store's address and hours. Additionally, the module allows users to view the store's location on the map via the Map link, or change the preferred store location via the Change Store link. The pickup time and "I would like a friend to pick up this order" check box are rolled into the module.

In the event of a potential error in processing, etc., a descriptive error message will appear in the Confirm/Error message placeholder informing the user of what has occured and how the problem can be mitigated. A confirmation message will be displayed in the same place if a user has successfully changed the pickup location.

Clicking the Map link produces Store Locator modal with the store's location on highlighted on the map as in current functionality. Clicking the Change Store link produces the Store Locator modal with the ability to find a new location, as in current functionality.

Refer to the latest Store Locator wireframes (ex. LOCATOR\_Wireframes\_v0.1\_12XXXX\_MC.pdf). Wires are located in the following folder on the I: drive: I:\Ecom Share\PUBLIC\User Experience\02 PROJECTS\03 PHOTO\Store Locator Results Improvement 1209\Wires and Specs

### Selecting Pickup Time

The system should display available pickup times to the user. Once a time selection has been made, the system should hold that time, or a variation of that time throughout the duration of the checkout process. The system should never promp the user to change the pickup time or display the "pickup time is no longer available" message to the user of if the time difference is less than 15 minutes. In the event when the pickup time to reaches the Order Review page, the system should simply update the pickup time to reflect that change.

### Known Pickup Information - Order For A Friend

### Module Default State

| for message placeholder       |                                                            |  |
|-------------------------------|------------------------------------------------------------|--|
| Pick up my order              |                                                            |  |
| Pickup Information            | 1                                                          |  |
| Thursday<br>October 18, 2012  | 456 Washington St. Map   Change Store<br>Chicago, IL 60601 |  |
| Any time after 1PM            | Store Hours:<br>Mon Sun. 8AM - Midnight                    |  |
| Any time after 5pm            |                                                            |  |
| I would like a friend to      | pick up this order.                                        |  |
|                               |                                                            |  |
| Glossy Prints<br>24x36 Poster |                                                            |  |
| ⊖Ship my entire orde          | r instead                                                  |  |

Notes: The above module provides users with the ability to place the order for someone else. Selecting the "I would like a friend to pick up this order." check box produces a form allowing users to fill out customer information (current functionality). However, if user has previously ordered for a friend, the information saved at that point will be displayed in text format when the check box is selected.

In the event of a potential error in processing, etc., a descriptive error message will appear in the Error message placeholder informing the user of what has occured and how the problem can be mitigated.

### Check Box Selected State

| << Pick Up or Ship<br>Error message placeholder                                                                                                    | ?>>                                     |                    |  |
|----------------------------------------------------------------------------------------------------|-----------------------------------------|--------------------|--|
| Second Second | My Order>>                              |                    |  |
| OPickup Information                                                                                                    | 1                                       |                    |  |
| Thursday                                                                                                    | 456 Washington St.<br>Chicago, IL 60601 | Map   Change Store |  |

| Any time after spin                      |                                                     |
|------------------------------------------|-----------------------------------------------------|
| I would like a friend to p               | pick up this order.                                 |
| Friend's First Name                      | Address Book                                        |
| ex. Jonn                                 |                                                     |
| Friend's Last Name                       |                                                     |
| ex. Smith                                |                                                     |
| Friend's Phone Number<br>ex. 17735555555 |                                                     |
| Friend's Email Address (                 | (optional)                                          |
| name@address.com                         |                                                     |
|                                          |                                                     |
| Note: We will only use you f             | friend's email address to<br>r is ready for pickup. |

### Saved Information State

|                                                       | My Order>>                                                 |
|-------------------------------------------------------|------------------------------------------------------------|
| OPickup Information                                   | n                                                          |
| Thursday<br>October 18, 2012                          | 456 Washington St. Map   Change Store<br>Chicago, IL 60601 |
| Any time after 1PM                                    | Store Hours:<br>Mon Sun. 8AM - Midnight                    |
| Any time after 5pm                                    |                                                            |
| I would like a friend to p                            | pick up this order.                                        |
| John Smith Edit<br>1-773-555-5555<br>jsmith@email.com | Address Book                                               |
| Note: We will only use you f                          | friend's email address to<br>er is ready for pickup.       |
| noury them when their orde                            |                                                            |

### Notes: By default, the " I would like a friend to pick up this order" check box is unselected.

Check Box Selected State: By default, all editable text boxes display sample formatting text in light gray. Upon clicking within the text field (focusing), the sample text disappears and user is able to enter desired information. If focus of the field is lost without entering new information, the sample text is displayed again.

Saved Information State: This state appears if user checks the "I would like a friend to pick up this order" after previously filling out the "Order for a friend?" form information. Clicking the Edit link on the Saved Information State form reverts back to Check Box Selected State with previously specified information filled out in editable text boxes. Clicking the Address Book link produces the Address Book modal (current functionality).

In the event of a potential error in processing, etc., a descriptive error message will appear in the Error message placeholder informing the user of what has occured and how the problem can be mitigated.

# **Unknown Pickup Information**

-- Diale I In an Chin255

| 🔇 Pickup Inform                                        | nation                    |                |                        |  |
|--------------------------------------------------------|---------------------------|----------------|------------------------|--|
| Enter your ZIP code                                    | or a street address to f  | ind a Walgreen | s store.               |  |
| ex. 60601 or 1234 M                                    | ain Street Chicago, IL    |                | Find a Pickup Location |  |
|                                                        |                           |                |                        |  |
| I would like a frie                                    | end to pick up this order |                |                        |  |
| I would like a frie     Glossy Prints                  | end to pick up this order |                |                        |  |
| ☐ I would like a frie<br>Glossy Prints<br>24x36 Poster | end to pick up this order |                |                        |  |

Notes: In case preferred pickup location information is not available for the user, the above module displays a single text field responsible for collecting map search criteria in form of a ZIP code or street address and city.

New functionality. This single field takes over for the four separate fields currently used to collect ZIP code OR street, city and state (dropdown).

Upon filling in required information and clicking the "Find a Pickup Location" button, current functionality kicks in by producing the Store Locator modal.

After selecting a desired store form the Store Locator, the modal closes and the page refreshes displaying accurate pickup information, options for desired pickup time and the "Order for a friend" option modules.

In the event of a potential error in processing, etc., a descriptive error message will appear in the Error message placeholder informing the user of what has occured and how the problem can be mitigated.

### Shipped Order - Known Shipping Address

| Shipping Information                          |                             |
|-----------------------------------------------|-----------------------------|
| Pat Smith<br>I234 Robinson St. Rockford, IL 6 | Edit   Address Book<br>0105 |
|                                               |                             |
| Shipping Method                               |                             |
| 12x18 Poster                                  |                             |
| Standard (USPS) Est. delivery: Sat. O         | ct. 6, 2012 \$4.99 🔻        |

### Notes:

If a previous shipping address was entered, module displays the last entered shipping address in a non-editable text format. Clicking the Edit link displays the shipping address in editable fields. Clicking the Address Book link produces the Address Book modal (current functionality).

A list of shipping methods per product category will display undearneath the address in a drop-down, with the least expensive selection as the default.

Clicking "more info" in the content below the shipping methods drop-down displays the shipping method help overlay as in current functionality. Update look to any new design standards submitted for this project.

Page title has changed because order contains shipped items only.

# Shipped Order - New Shipping Address

| < <ship order="" your="">&gt;<br/>Error message placeholder</ship> |              |
|--------------------------------------------------------------------|--------------|
| Shipping Information                                               |              |
| First Name                                                         | Address Book |
| ex. John                                                           |              |

| 0.0.011101                                 |                                                              |                           |      |  |  |
|--------------------------------------------|--------------------------------------------------------------|---------------------------|------|--|--|
| Address 1                                  |                                                              |                           |      |  |  |
| ex. 1234 W.                                | Main Street                                                  |                           |      |  |  |
| Address 2 (o                               | ptional)                                                     |                           |      |  |  |
| ex. Apartme                                | nt 1A                                                        |                           |      |  |  |
| City                                       | State                                                        | Zip                       |      |  |  |
| ex. Chicago                                |                                                              | ▼ ex. 60601               |      |  |  |
|                                            |                                                              |                           |      |  |  |
| Save my                                    | shipping address                                             |                           |      |  |  |
| Save my                                    | shipping address                                             |                           |      |  |  |
| Save my                                    | shipping address<br>Method                                   |                           |      |  |  |
| Save my<br>Shipping<br>12x18 P             | shipping address<br>Method<br>Voster                         |                           |      |  |  |
| Save my<br>Shipping<br>12x18 P<br>Standard | shipping address<br>Method<br>Voster<br>d (USPS) Est. delive | ny: Sat. Oct. 6, 2012 \$4 | 99 🔻 |  |  |

Notes: If user has not previously specified or saved their shipping address, the Shipping Information module displays the shipping information in editable form.

Page title has changed because order contains shipped items only.

# Split Order - Pickup and Ship

| < <pick and="" ship<="" th="" up=""><th>My Order&gt;&gt;</th><th></th><th></th></pick>                                                                                                    | My Order>>                                                    |                     |  |
|----------------------------------------------------------------------------------------------------|---------------------------------------------------------------|---------------------|--|
| 🚱 Pickup Information                                                                                                    | 1                                                             |                     |  |
| Thursday<br>October 18, 2012                                                                                                    | 456 Washington St.<br>Chicago, IL 60601                       | Map   Change Store  |  |
| Any time after 1PM                                                                                                    | Store Hours:<br>Mon Sun. 8AM - Midnigh                        | t                   |  |
| Any time after 5pm                                                                                                    |                                                               |                     |  |
|                                                                                                    |                                                               |                     |  |
| I would like a friend to                                                                                                    | pick up this order.                                           |                     |  |
| I would like a friend to                                                                                                    | pick up this order.                                           |                     |  |
| J I would like a friend to Glossy Prints                                                                                                    | pick up this order.                                           |                     |  |
| _) I would like a friend to<br>Glossy Prints<br>24x36 Poster                                                                                                    | pick up this order.                                           |                     |  |
| Glossy Prints<br>24x36 Poster                                                                                                    | pick up this order.                                           |                     |  |
| <ul> <li>J would like a friend to</li> <li>Glossy Prints</li> <li>24x36 Poster</li> <li>Shipping Informati</li> </ul>                                                                                                    | pick up this order.                                           |                     |  |
| <ul> <li>J would like a friend to</li> <li>Glossy Prints</li> <li>24x36 Poster</li> <li>Shipping Information</li> </ul>                                                                                                    | pick up this order.                                           | Edit LAddress Book  |  |
| <ul> <li>J would like a friend to</li> <li>Glossy Prints<br/>24x36 Poster</li> <li>Shipping Informati</li> <li>Pat Smith</li> <li>I234 Robinson St. Ro</li> </ul>                                                                                                    | ion<br>ckford, IL 60105                                       | Edit   Address Book |  |
| <ul> <li>J would like a friend to</li> <li>Glossy Prints<br/>24x36 Poster</li> <li>Shipping Information</li> <li>Shipping Shipping Information</li> <li>Shipping Shipping Shipping</li> <li>Shipping Shipping Shipping</li> <li>Shipping Shipping</li> <li>Shipping Shipping</li> <li>Shipping Shipping</li> <li>Shipping Shipping</li> <li>Shipping Shipping</li> <li>Shipping</li> <li>Shiping</li></ul> | pick up this order.<br>ion<br>ckford, IL 60105                | Edit   Address Book |  |
| <ul> <li>J would like a friend to</li> <li>Glossy Prints<br/>24x36 Poster</li> <li>Shipping Informat</li> <li>Pat Smith</li> <li>1234 Robinson St. Rooman</li> </ul>                                                                                                    | pick up this order.<br>ion<br>ckford, IL 60105                | Edit   Address Book |  |
| <ul> <li>J would like a friend to</li> <li>Glossy Prints<br/>24x36 Poster</li> <li>Shipping Information</li> <li>Shipping State</li> <li>Shipping Method</li> </ul>                                                                                                    | ion<br>ckford, IL 60105                                       | Edit   Address Book |  |
| <ul> <li>J would like a friend to</li> <li>Glossy Prints<br/>24x36 Poster</li> <li>Shipping Informati</li> <li>Pat Smith</li> <li>1234 Robinson St. Root</li> <li>Shipping Method</li> <li>12x18 Poster</li> </ul>                                                                                                    | ion<br>ckford, IL 60105                                       | Edit   Address Book |  |
| <ul> <li>I would like a friend to</li> <li>Glossy Prints<br/>24x36 Poster</li> <li>Shipping Informati</li> <li>Pat Smith</li> <li>I234 Robinson St. Root</li> <li>Shipping Method</li> <li>12x18 Poster</li> <li>Standard (USPS) Est. c</li> </ul>                                                                                                    | ion<br>ckford, IL 60105<br>felivery: Sat. Oct. 6, 2012 \$4.99 | Edit   Address Book |  |

# Split Order - Pickup and Ship - Unknown Shipping Information

<<Pick Up or Ship?>>

|                               | my order===                             |                    |  |
|-------------------------------|-----------------------------------------|--------------------|--|
| Operation Pickup Information  | I                                       |                    |  |
| Thursday<br>October 18, 2012  | 456 Washington St.<br>Chicago, IL 60601 | Map   Change Store |  |
| Any time after 1PM            | Store Hours:<br>Mon Sun. 8AM - Midnigl  | ht                 |  |
| O Any time after 5pm          |                                         |                    |  |
| I would like a friend to p    | pick up this order.                     |                    |  |
| Glossy Prints<br>24x36 Poster |                                         |                    |  |
| Shipping Informati            | on                                      |                    |  |
| FirstName                     |                                         | Address Book       |  |
| ex. John                      |                                         |                    |  |
| LastName                      |                                         |                    |  |
| ex. Smith                     |                                         |                    |  |
| Address 1                     |                                         |                    |  |
| ex. 1234 W. Main Street       |                                         |                    |  |
| Address 2 (optional)          |                                         |                    |  |
| ex. Apartment 1A              |                                         |                    |  |
| City State                    | Zip                                     |                    |  |
| ex. Chicago                   | ● ex. 60601                             |                    |  |
| Save my shipping addre        | ess                                     |                    |  |
|                               |                                         |                    |  |
| Shipping Method               |                                         |                    |  |
| 12x18 Poster                  |                                         |                    |  |
| 12/110 1 00101                | elivery Sat Oct 6 2012 \$4.99           | •                  |  |
| Standard (USPS) Est. d        |                                         |                    |  |

Split Order - Pickup and Ship - Unknown Pickup & Shipping Information

| <pick and="" my="" orde<="" p="" ship="" up=""></pick> | r>>                |                     |     |
|--------------------------------------------------------|--------------------|---------------------|-----|
|                                                        |                    |                     |     |
| Pickup information                                     |                    |                     |     |
| Enter your ZIP code or a street addre                  | ess to find a Walg | greens store.       |     |
|                                                        |                    |                     |     |
| ex. 60601 or 1234 Main Street Chicago                  | om IL              | Find a Pickup Locat | ion |
| ex. 60601 or 1234 Main Street Chicago                  | om IL<br>s order.  | Find a Pickup Locat | ion |
| ex. 60601 or 1234 Main Street Chicago                  | om IL<br>s order.  | Find a Pickup Locat | ion |

| LastName                   |                                     |                        | _        |  |  |
|----------------------------|-------------------------------------|------------------------|----------|--|--|
| ex. Smith                  |                                     |                        |          |  |  |
| Address 1                  |                                     |                        |          |  |  |
| ex. 1234 W. M              | ain Street                          |                        |          |  |  |
| Address 2 (opt             | ional)                              |                        |          |  |  |
| ex. Apartment              | 1A                                  |                        |          |  |  |
| City                       | State                               | Zip                    |          |  |  |
| ex. Chicago                |                                     | ▼ ex. 60601            |          |  |  |
| Save my s                  | hipping address                     |                        |          |  |  |
|                            |                                     |                        |          |  |  |
| Shipping N                 | /lethod                             |                        |          |  |  |
| 12x18 Po                   | ster                                |                        |          |  |  |
| Standard                   | (USPS) Est. deliv                   | ery: Sat. Oct. 6, 2012 | \$4.99 💌 |  |  |
| For PO Box,<br>(USPS) ship | APO/FPO & Puerto<br>ping. More info | Rico addresses, select | standard |  |  |
| ⊖Ship my e                 | entire order ir                     | istead                 |          |  |  |

Notes: In case of a split order, two sections appear within the Pickup and Ship option of the page - Pickup Information and Shipping Information. Known Pickup and shipping information is displayed. Display the unknown variation of each module if information for Pickup or Shipping is unknown.

# Split Order - Ship Instead

| < <pick or="" ship?="" up="">&gt;<br/>Error message placeholder</pick>                     |
|--------------------------------------------------------------------------------------------|
| ○< <pick and="" my="" order="" ship="" up="">&gt;</pick>                                   |
| Ship my entire order instead                                                               |
| C Shipping Information                                                                     |
| Pat Smith Edit   Address Book<br>1234 Robinson St. Rockford, IL 60105                      |
|                                                                                            |
| Shipping Method                                                                            |
| Glossy Prints                                                                              |
| Standard (USPS) Est. delivery: Sat. Oct. 6, 2012 \$4.99                                    |
| 24x36 Poster                                                                               |
| Standard (USPS) Est. delivery: Sat. Oct. 6, 2012 \$4.99                                    |
| 12x18 Poster                                                                               |
| Standard (USPS) Est. delivery: Sat. Oct. 6, 2012 \$4.99                                    |
| For PO Box, APO/FPO & Puerto Rico addresses, select standard<br>(USPS) shipping. More info |

Notes: If user chooses to ship the entire split order, display the shipping information along with applicable shipping methods.

If items are grouped by vendor for shipping purposes, they should be shown together.

Note that in the case of multiple shipping options, the shipping advisory appears only below the last option.

# Split Order - Ship Instead - Unknown Shipping Address

\_\_\_\_\_\_

| Ship my entire order instead                                                                                                    |              |
|----------------------------------------------------------------------------------------------------|--------------|
| C Shinning Information                                                                                                    |              |
|                                                                                                    |              |
| First Name                                                                                                    | Address Book |
| ex. John                                                                                                    |              |
| Last Name                                                                                                    |              |
| ex. Smith                                                                                                    |              |
| Address 1                                                                                                    |              |
| ex. 1234 W. Main Street                                                                                                    |              |
| Address 2 (optional)                                                                                                    |              |
| ex. Apartment 1A                                                                                                    |              |
| City State Zip                                                                                                    |              |
| ev Chicean 👘 even                                                                                                    | 1            |
| ex. Crincago                                                                                                    |              |
| Save my shipping address                                                                                                    |              |
| Save my shipping address                                                                                                    |              |
| Save my shipping address                                                                                                    |              |
| Save my shipping address                                                                                                    |              |
| Shipping Method Glossy Prints Standard (JSPS) Est delivery Sat Oct 6, 2012                                                                                                    | 2 54 99      |
| Save my shipping address Shipping Method Glossy Prints Standard (USPS) Est. delivery: Sat. Oct. 6, 2012                                                                            | 2 \$4.99     |
| Save my shipping address Shipping Method Glossy Prints Standard (USPS) Est. delivery: Sat. Oct. 6, 2012 24x36 Poster                                                               | 2\$4.99 💌    |
| Save my shipping address Shipping Method Glossy Prints Standard (USPS) Est. delivery: Sat. Oct. 6, 2012 24x36 Poster Standard (USPS) Est. delivery: Sat. Oct. 6, 2012              | 2 \$4.99 💌   |
| Save my shipping address Shipping Method Glossy Prints Standard (USPS) Est. delivery: Sat. Oct. 6, 2012 24x36 Poster Standard (USPS) Est. delivery: Sat. Oct. 6, 2012 12x18 Poster | 2 \$4.99 💌   |

Notes: If user chooses to ship the entire split order, display the shipping information along with applicable shipping methods. If the shipping address is unknown, display the editable shipping information form.

If items are grouped by vendor for shipping purposes, they should be shown together.

**Payment Information** 

| o mont information                                 |     |                                      |                                   |        |
|----------------------------------------------------|-----|--------------------------------------|-----------------------------------|--------|
| ror message placeholder                            |     |                                      | << Back CON                       | TINUE  |
| Cradit Card Information                            |     |                                      | Order Summary                     |        |
|                                                    |     |                                      | Subtotal                          | \$x.:  |
| FirstName                                          |     |                                      | Tax*                              | \$x.:  |
| ex. John                                           |     |                                      | Tetal                             | ¢      |
| LastName                                           | A.1 | We're not charging your credit card. | *Sales tax is estimated and may   | φΧ.Χ   |
| ex. Smith                                          |     | store when you pick up your order.   | vary by location.                 |        |
|                                                    |     |                                      | Add Coupons                       |        |
| Address 1                                          |     |                                      | Enter up to 4 coupon codes        |        |
| ex. 1234 W. Main Street                            |     |                                      | ex. 200FFPRINTS                   | Арр    |
| Address 2 (optional)                               |     |                                      |                                   |        |
| ex. Apartment 1A                                   |     |                                      | Pickup Information                | Ed     |
| Zip City State                                     |     |                                      | Mon Apr 1 2012 after 5:59n        | m      |
| ex. 60601 ex. Chicago                              | •   |                                      | Glossy Prints, 24x36 Poster       |        |
|                                                    |     |                                      |                                   |        |
|                                                    |     |                                      | Need Help?                        |        |
| Credit Card Number                                 |     |                                      | Online Help                       |        |
| ex. 1234307090123430                               |     |                                      | Call 1-555-555-5555     Chat Live |        |
| Expiration Date                                    |     |                                      |                                   |        |
| Month Vear                                         |     |                                      |                                   |        |
| wonan v rear v                                     |     |                                      |                                   |        |
| vionar v                                           |     |                                      |                                   |        |
| Save my credit card information                    |     |                                      |                                   |        |
| Save my credit card information                    |     |                                      |                                   |        |
| Save my credit card information                    |     |                                      |                                   |        |
| Save my credit card information                    |     |                                      |                                   |        |
| Save my credit card information                    |     |                                      |                                   |        |
| Gift Card                                          |     |                                      |                                   |        |
| Save my credit card information Gift Card PayPal   |     |                                      |                                   |        |
| Save my credit card information Gift Card PayPal   |     |                                      |                                   |        |
| Save my credit card information Gift Card PayPal   |     |                                      | Total                             | \$x.xx |
| Save my credit card information  Gift Card  PayPal |     |                                      | Total                             | \$x.xx |
| Save my credit card information  Gift Card  PayPal |     |                                      |                                   | \$x.xx |
| Save my credit card information  Gift Card  PayPal |     |                                      | Total << Back CON                 | \$x.xx |
| Save my credit card information  Gift Card  PayPal |     |                                      |                                   | \$x.xx |
| Save my credit card information  Gift Card  PayPal |     |                                      | Total << Back CON                 | \$x.xx |
| Save my credit card information  Gift Card  PayPal |     |                                      | Total << Back CON                 | \$x.xx |

# Annotations

Module A1 - Payment Messaging

# A1 - Pickup Orders over \$42

We're not charging your credit card.

Your credit card guarantees your order. Pay in store when you pick up your order.

# A1 - Split Orders

We're charging your credit card for shipped items only.

You'll pay for your pickup items at the store.

# A1 - Shipped Orders The messaging module does not appear.

Module A :: Payment Information

The page does not display for Pickup orders under \$43.

# New Credit Card

| Credit Card Information         |                                                |
|---------------------------------|------------------------------------------------|
|                                 |                                                |
| FirstName                       |                                                |
| ex. John                        | We're not charging your credit card.           |
| LastName                        | Your credit card guarantees your order. Pay in |
| ex. Smith                       | store when you pick up your order.             |
| Address 1                       |                                                |
| ex. 1234 W. Main Street         |                                                |
| Address 2 (optional)            |                                                |
| ex. Apartment 1A                |                                                |
| City State Zip                  |                                                |
| ex. Chicago                     | 01                                             |
|                                 |                                                |
| Credit Card Number              |                                                |
| ex. 1234567890123456            |                                                |
|                                 |                                                |
| Expiration Date                 |                                                |
| Month Year Y                    |                                                |
| Save my credit card information |                                                |
|                                 |                                                |
| ) Gift Card                     |                                                |
| PavPal                          |                                                |
|                                 |                                                |
|                                 |                                                |

Notes: User is presented with the new credit card option if user's credit card has not been previously saved.

New functionality. Selecting the "Save my credit card information" check box allows the system to save the CC info and display it next time user is proceeding through the checkout process.

# **Existing Credit Card**

| Credit Card Information Edit                                                           | DISCOVER<br>Stream                                                                                                    |
|----------------------------------------------------------------------------------------|----------------------------------------------------------------------------------------------------|
| John Smith<br>1234 Main St. Chicago, IL 60601<br>Visa Card XXXX-1234 Exp. Jan. 1, 2013 | We're not charging your credit card.<br>Your credit card guarantees your order. Pay in<br>store when you pick up your order. |
| ⊖ Gift Card                                                                            |                                                                                                    |
| O PayPal                                                                               |                                                                                                    |
|                                                                                        |                                                                                                    |

Notes: User is presented with the saved payment information if they've previously selected to save. User has the ability to edit the credit card info by clicking the Edit link. Doing so displays all of the saved cc info in editable text fields.

# Edit Credit Card

| First Name      |                       |                                                                                     |
|-----------------|-----------------------|-------------------------------------------------------------------------------------|
| John            |                       | We're not charging your credit card                                                 |
| LastName        |                       | Your credit card guarantees your order. Pay in<br>store when you pick up your order |
| Smith           |                       |                                                                                     |
| Address 1       |                       |                                                                                     |
| 1234 Main St.   |                       |                                                                                     |
| Address 2 (oni  | ional)                |                                                                                     |
| ex. Apartment   | 1A                    |                                                                                     |
| City            | State Zip             |                                                                                     |
| Chicago         | Illinois(IL)          | 01                                                                                  |
| Credit Card Nu  | imber<br>45-1234      |                                                                                     |
|                 |                       |                                                                                     |
| Expiration Date | 2                     |                                                                                     |
| January (1)     | ▼ 2013 ▼              |                                                                                     |
| , , ,           |                       |                                                                                     |
| Save my ci      | edit card information |                                                                                     |
|                 |                       |                                                                                     |
|                 |                       |                                                                                     |

Notes: User has the ability to edit the credit card info by clicking the Edit link. Doing so displays all of the saved cc info in editable text fields.

# W Photo Gift Card

| Credit Card Information |               |                        |                |
|-------------------------|---------------|------------------------|----------------|
| Gift card               |               |                        | <b>W</b> photo |
| Gift Card Number        | Security Code | Check Balance   Remove |                |
|                         |               | Apply                  |                |
| ⊖ PayPal                |               |                        |                |

Notes: Selecting the Walgreens W Photo Gift Card option displays the gift card form (current functionality). User may enter multiple Gift Card numbers. Clicking the "Apply" button applies the gift card available balance to the order total, displaying the updated information in the Order Summary module.

New functionality: Reformat the Gift Card entry method to display 4, not 5 text fields. This approach will match Gift Card numbering format. Clicking the Security Code link displays a modal explaining what the code is and how to find it on the gift card.

# PayPal

| Credit Card Information               |       |  |        |
|---------------------------------------|-------|--|--------|
|                                       |       |  |        |
| Gift Card                             |       |  |        |
|                                       |       |  |        |
| PayPal                                |       |  | PayPal |
|                                       |       |  |        |
| Continue to enter your PayPal informa | tion. |  |        |

Notes: Selecting the PayPal option allows users to pay using PayPal (current functionality).

**Order Review** 

| Pick Up or Ship Pa                                   | syment Information Order Review Order                                               | r Confirmation      |                                                                     |
|------------------------------------------------------|-------------------------------------------------------------------------------------|---------------------|---------------------------------------------------------------------|
| ohn Smith, your of<br>ease review your order. If all | rder is not yet complete.<br>Information is correct, click the Submit Order button. |                     | < Back SUBMIT ORDER                                                 |
| Operation State                                      |                                                                                     | Payment             | Order Summary                                                       |
| Thursday<br>October 18, 2012                         | 456 Washington St. Map   Edit<br>Chicago, IL 60601                                  | Pay In Store \$x.xx | Subtotal \$x.3<br>Tax* \$x.2                                        |
| Any time after 1PM                                   | Store Hours:<br>Mon Sun. 8AM - Midnight                                             |                     | Total \$x.x<br>*Sales tax is estimated and may<br>vary by location. |
| Product                                              | Price                                                                               | Quantity Total      | Add Coupons<br>Enter up to 4 coupon codes                           |
| Glossy Print<br>8x10 Prints                          | s (1)<br>\$x.xx                                                                     | 1 \$x.xx            | Need Help?                                                          |
| Remove Edit Prints and                               | Sizes                                                                               |                     | Online Help     Call 1-555-5555     Chat Live                       |
|                                                      |                                                                                     |                     | Total \$x.x<br>*Sales tax is estimated and may<br>vary by location. |
|                                                      |                                                                                     |                     | <- Back SUBMIT ORDER                                                |

# Annotations

# Module A :: Order Review

# Pickup Order

| October 18, 2012   | Chicago, IL 60601                       | Lui   | Pay In Stol | re \$x.xx |
|--------------------|-----------------------------------------|-------|-------------|-----------|
| Any time after 1PM | Store Hours:<br>Mon Sun. 8AM - Midnight |       |             |           |
| Any time after 5PM |                                         |       |             |           |
|                    |                                         |       |             |           |
| Product            |                                         | Price | Quantity    | Total     |

| Remove |  |
|--------|--|
|        |  |
|        |  |
|        |  |

Notes: The Order Review module presents all relevant information for an order. For Pickup orders, surface pickup date, time and location along with payment information and amount to be paid in store. For Shipped orders surface shipping address along with shipping method(s) along with contact and payment information.

### Selecting Pickup Time

The system should display available pickup times to the user. Once a time selection has been made, the system should hold that time, or a variation of that time throughout the duration of the checkout process. The system should never promp the user to change the pickup time or display the "pickup time is no longer available" message to the user if the time difference is less than 15 minutes. In the event when the pickup time has changed by less than 15 minutes by the time user reaches the Order Review page, the system should simply update the pickup time to reflect that change.

The Online Privacy and Security Policy link produces the Help Topics modal (current functionality). Address: http://www.walgreens.com/topic/help/default.jsp?cf=ln

# Shipped Order

| Shipping                                                         |         | Paymen   | t       |     |
|------------------------------------------------------------------|---------|----------|---------|-----|
| Pat Smith<br>1234 Robinson St. Rockford, IL 60105                | Edit    | xxxxxxx  | XXX3456 | Edi |
| Standard (USPS) \$4.99<br>Estimated Delivery: Fri. Oct. 19, 2012 |         |          |         |     |
|                                                                  |         |          |         |     |
| Product                                                          | Price   | Quantity | Total   |     |
| 24x36 Poster, Satin                                              | \$29.99 | 1        | \$29.99 |     |
| Remove                                                           |         | Update   |         |     |

Notes: The Order Review module presents all relevant information for an order. For Pickup orders, surface pickup date, time and location along with payment information and amount to be paid in store. For Shipped orders surface shipping address along with shipping method(s) along with contact and payment information.

Clicking the Edit link next to Shipping information transports the user to the Pickup or Ship screen.

The Online Privacy and Security Policy link produces the Help Topics modal (current functionality). Address: http://www.walgreens.com/topic/help/default.jsp?cf=ln

### Shipped Order - Multiple Shipping Methods

| Shipping                                                         |         | Paymen              | t       |      |
|------------------------------------------------------------------|---------|---------------------|---------|------|
| Pat Smith<br>1234 Robinson St. Rockford, IL 60105                | Edit    | XXXXXXXXX<br>\$x.xx | XXX3456 | Edit |
| Standard (USPS) \$4.99<br>Estimated Delivery: Fri. Oct. 19, 2012 |         |                     |         |      |
|                                                                  |         |                     |         |      |
| Product                                                          | Price   | Quantity            | Total   |      |
| 24x36 Poster, Satin                                              | \$29.99 |                     | \$29.99 |      |

|        | Matte Prints (1)      |        |   |        |
|--------|-----------------------|--------|---|--------|
| a Vot  | 8x10 Prints           | \$x.xx | 1 | \$x.xx |
| Remove | Edit Prints and Sizes |        |   |        |

Notes: The Order Review module presents all relevant information for an order. For Pickup orders, surface pickup date, time and location along with payment information and amount to be paid in store. For Shipped orders surface shipping address along with shipping method(s) along with contact and payment information.

Clicking the Edit link next to Shipping information transports the user to the Pickup or Ship screen.

The Online Privacy and Security Policy link produces the Help Topics modal (current functionality). Address: http://www.walgreens.com/topic/help/default.jsp?cf=In

# Split Order

| 🔇 Pickup                                                                                             |                                               |        | Payment                                         |          |     |
|----------------------------------------------------------------------------------------------------|-----------------------------------------------|--------|-------------------------------------------------|----------|-----|
| Thursday<br>October 18, 2012                                                                         | 456 Washington St.<br>Chicago, IL 60601       | Edit   | Pay In Store                                    | e \$x.xx |     |
| Any time after 1PM                                                                                   | Store Hours:<br>Mon Sun. 8AM - Midnight       |        |                                                 |          |     |
| Any time after 5PM                                                                                   |                                               |        |                                                 |          |     |
| Product                                                                                              |                                               | Price  | Quantity                                        | Total    |     |
| Glossy Prin<br>8x10 Prints<br>Remove                                                                 | ts (1)                                        | \$x.xx | 1                                               | \$x.xx   |     |
|                                                                                                    |                                               |        |                                                 |          |     |
| Shipping                                                                                             |                                               |        | Payment                                         |          |     |
| Shipping<br>Pat Smith<br>1234 Robinson St. Ro                                                        | ckford, IL 60105                              | Edit   | Payment<br>xxxxxxxxx                            | ∞x3456   | Edi |
| Shipping<br>Pat Smith<br>1234 Robinson St. Ro<br>Standard (USPS) \$4.9<br>Estimated Delivery: Fri. C | <b>ckford, IL 60105</b><br>9<br>Dct. 19, 2012 | Edit   | Payment                                         | ∞∞3456   | Edi |
| Shipping Pat Smith 1234 Robinson St. Ro Standard (USPS) \$4.9 Estimated Delivery: Fri. C Product     | <b>ckford, IL 60105</b><br>9<br>Dct. 19, 2012 | Edit   | Payment<br>xxxxxxxxxxxxxxxxxxxxxxxxxxxxxxxxxxxx | CCC3456  | Edi |

Notes: The Order Review module presents all relevant information for an order. For Pickup orders, surface pickup date, time and location along with payment information and amount to be paid in store. For Shipped orders surface shipping address along with shipping method(s) along with contact and payment information.

Clicking the Edit link next to Shipping information transports the user to the Pickup or Ship screen.

For Split orders the items list is broken up into sections for Pickup and Shipped items. See the Pricing Module to determine how to display multiple payment methods.

The Online Privacy and Security Policy link produces the Help Topics modal (current functionality). Address: http://www.walgreens.com/topic/help/default.jsp?cf=In

**Order Confirmation** 

| Pick Up or Ship                                        | Payment Information Order Review                                                              | Orde      | r Confirmation |        |                                                   |                                |
|--------------------------------------------------------|-----------------------------------------------------------------------------------------------|-----------|----------------|--------|---------------------------------------------------|--------------------------------|
| Chank You For You confirmation email has               | our Order!<br>been sent to email@email.com.                                                   |           |                |        |                                                   | Print This Page                |
| Order Number: 0123                                     | 345678901 Order Date:                                                                         | Thur. Oct | . 18, 2012     |        |                                                   |                                |
| 🔇 Pickup                                               |                                                                                               |           | Payment        |        | Order Summary                                     |                                |
| Thursday<br>October 18, 2012<br>Any time after 11:59AM | 456 Washington St.<br>Chicago, IL 60601<br>Store Information:<br>Open Mon Sun. 8AM - Midnight | Мар       | Pay In Store   | \$x.xx | Subtotal<br>Tax<br>Total                          | \$x.x<br>\$x.x<br><b>\$x.x</b> |
|                                                        |                                                                                               |           |                |        | Need Help?                                        |                                |
| Product                                                |                                                                                               | Price     | Quantity       | Total  | Online Help     Call 1-555-555-5555     Chat Live |                                |
| 8x10 Prints                                            | nts (1)                                                                                       | \$x.xx    | 1              | \$x.xx |                                                   |                                |

# Annotations

# Module A :: Order Confirmation

| 🚱 Pickup                     |                                                    |        | Payment      |        |
|------------------------------|----------------------------------------------------|--------|--------------|--------|
| Thursday<br>October 18, 2012 | 456 Washington St.<br>Chicago, IL 60601            | Мар    | Pay In Store | \$x.xx |
| Any time after 11:59AM       | Store Information:<br>Open Mon Sun. 8AM - Midnight |        |              |        |
|                              | web pickup                                         |        |              |        |
| Product                      |                                                    | Price  | Quantity     | Total  |
| Glossy Prints                | s (1)                                              |        |              |        |
| 8x10 Prints                  |                                                    | \$x.xx | 1            | \$x.xx |

# Shipped Order

| U Shipping                                                       |        |             |        |
|------------------------------------------------------------------|--------|-------------|--------|
| Pat Smith<br>1234 Robinson St. Rockford, IL 60105                |        | xxxxxxxxxxx | ∞ 3456 |
| Standard (USPS) \$4.99<br>Estimated Delivery: Fri. Oct. 19, 2012 |        |             |        |
|                                                                  |        |             |        |
| Product                                                          | Price  | Quantity    | Total  |
| 24x36 Poster, Satin                                              | \$x.xx | 1           | \$x.xx |

Shipped Order - Multiple Shipping Methods

| Pat Smith<br>1234 Robinson St. Rockford, IL 60105<br>Standard (USPS) \$4.99<br>Estimated Delivery: Fri. Oct. 19, 2012 |        | XXXXXXXXXXXXXXXXXXXXXXXXXXXXXXXXXXXXXX |        |  |
|----------------------------------------------------------------------------------------------------|--------|----------------------------------------|--------|--|
| Product                                                                                                    | Price  | Quantity                               | Total  |  |
| 24x36 Poster, Satin                                                                                                   | \$x.xx | 1                                      | \$x.xx |  |
| Overnight (USPS) \$14.99<br>Estimated Delivery: Tue. Oct. 16, 2012                                                    |        |                                        |        |  |
| Matte Prints (1)<br>8x10 Prints                                                                                       | \$x.xx | 1                                      | \$x.xx |  |

# Split Order

| hursday<br>October 18, 2012 | 456 Washington St.<br>Chicago, IL 60601            | Мар   | Pay In Store | \$x.xx |
|-----------------------------|----------------------------------------------------|-------|--------------|--------|
| Any time after 11:59AM      | Store Information:<br>Open Mon Sun. 8AM - Midnight |       |              |        |
|                             | eb pickup                                          |       |              |        |
|                             |                                                    | Prico | Quantity     | Total  |

|        | ~~~~~~~~~~~~~~~~~~~~~~~~~~~~~~~~~~~~~~~ |                            |
|--------|-----------------------------------------|----------------------------|
|        | \$x.xx                                  | XX3456                     |
|        |                                         |                            |
|        |                                         |                            |
| Price  | Quantity                                | Total                      |
| \$x.xx | 1                                       | \$x.xx                     |
|        |                                         |                            |
|        | Price<br>\$x.xx                         | Price Quantity<br>\$x.xx 1 |

Notes: The Order Review page is similar to the Order Review page, but is stripped of all order related functionality since the order has already been submitted.